## Searching for Requisitions in the External Requisition Generator

1. In the External Requisition Generator, to find requisitions that have not yet been processed, choose "Click here to search for Requisitions not yet processed by Purchasing Services" near the bottom of your screen. This search can also be used to find any unprocessed CORs for your division and/or department.

|                                                                                                    | ADISON                                                                                                    |                                                                                             |
|----------------------------------------------------------------------------------------------------|----------------------------------------------------------------------------------------------------|---------------------------------------------------------------------------------------------|
| DIVISION OF                                                                                                    | BUSINESS SERVICES                                                                                                    |                                                                                             |
| Requisition and Number (<br>Note: You must have the free Adobe re<br>You will be required to reauthenticate if  | Generator<br>ader installed on your computer in order to view the requisiti<br>i the application is idle for more than 30 minutes. Your sessio                                     | ion document pro<br>on will be abando                                                       |
| Your Name:<br>Department:<br>Phone:<br>Are you a delegated purchasing agent?<br><b>Create a new requisition</b> | MIKE MATSCHULL<br>036500<br>608-262-4555<br>© No<br>© Yes<br>Set/Update User Preferences<br>© I require a new requisition number<br>© Lalready have a number for this requisition: |                                                                                             |
| Create my new requ<br>Update an existing requisition                                                            | Create New Requisition Create New Requisition Requisition #: Update Requisition t yet processed by Purchasing Services.                                                            | Click on the text<br>begin to search f<br>requisitions not y<br>processed by<br>Purchasing. |

- 2. You may search for requisitions by one of three methods:
  - a. the NetID of the person who last updated or printed the requisition
  - b. by vendor name or number
  - c. or by any part of the Department ID listed in the requisition funding and/or by Project ID listed in the funding string. You may use any part of the Department ID and the Project ID together or separately in the search. This is the only option where you can combine data. Using the Department ID and/or the Project ID search is the best way to use this application to find any unprocessed CORs for your area.

|                                                                                                    | To begin your search:                                                                                                    |
|----------------------------------------------------------------------------------------------------|----------------------------------------------------------------------------------------------------|
| DIVISION OF BUSINESS                                                                                                    | <ul> <li>Enter a NetID or</li> <li>Vendor name or number or</li> </ul>                                                                                                    |
| Requisition and Number Generator         Click here to return to the Main Menu.         Search by NetID MAMATSCH         © Last Updated by NetID       © Last Printed by NetID         Search by NetID         OR | <ul> <li>Department ID and/or<br/>Project ID (from the funding<br/>string of the req)<br/>Searching by Department ID<br/>and /or Project ID can help<br/>find any unprocessed CORs.</li> </ul> |
| Search by Vendor name                                                                                                    | or Vendor Number                                                                                                    |
| Begins With C Contains C Ends With     Search by Vendor  OR Search by Funding Dept and/or Project  ** You must enter at least 2 characters of the Funding Department and Search by Dept/Project                   | d/or the entire Project ID.                                                                                                    |
| The search results below only contain requisitions that have not yet be<br>you don't see your requisition below, it has been processed into a Pur<br>searching the Business Services Purchasing system.           | en processed by Purchasing Services. If<br>chase Order (PO) and can be found by                                                                                                    |
| The search returns a set of requisitions mate<br>Click the magnifying glass to the left of the r<br>details of the requisition and edit or print the                                                              | ching the criteria entered.<br>equisition number to see the<br>m if necessary.                                                                                                    |

The search results below only contain requisitions that have not yet been processed by Purchasing Services. If you don't see processed into a Purchase Order (PO) and can be found by searching the Business Services Purchasing system.

## Requisitions last updated by MAMATSCH

Click to see req details

|   | Requisition | Req Date   | Vendor                      | Last Updated        |                            |
|---|-------------|------------|-----------------------------|---------------------|----------------------------|
| 0 | 059K920     | 07/01/2008 | ASSOCIATED BIOMEDIC SYSTEMS | 07/01/2008 12:38:49 | To find requisitions not   |
| Q | 045K662     |            |                             | 05/29/2008 14:48:39 | listed here click the text |
| Q | 028K361     | 04/08/2008 | ASSOCIATED BIOMEDIC SYSTEMS | 04/08/2008 09:24:36 | to go to another search    |
| Q | 010K684     | 02/11/2008 | ASSOCIATED BIOMEDIC SYSTEMS | 03/17/2008 13:32:54 | tool                       |
| Q | 017K076     | 02/28/2008 | ASSOCIATED BIOMEDIC SYSTEMS | 02/28/2008 13:48:47 |                            |

If your requisition does not appear in the search results list, it has most likely been processed by Purchasing Services. Click the "searching the Business Services Purchasing system" text to go to this search tool. 3. The link takes you to the main menu of the Purchasing Information Inquiry on the web. Using the Purchasing Information Inquiry, you may search for requisition and Purchase Order information (after processing by Purchasing Services). To view requisition tracking information and details about your requisitions, choose the "Specific Requisition Status Lookup". To view details and payment data for Purchase Orders, choose "Specific Purchase Order Lookup".

| UNIVERSITY OF WISCONSIN-MADISON                                                                                 | UW HOME          | MY UW     | UW SE     | EARCH  |
|----------------------------------------------------------------------------------------------------|------------------|-----------|-----------|--------|
| Purchasing Information Inquiry                                                                                  |                  |           |           |        |
| Campus User Tools:                                                                                              | Choose<br>PO and | e to view |           |        |
| <ul> <li>Search Purchase Orders/Requisitions: Find and view your rel</li> </ul>                                 | paymer           | nt data   | or        |        |
| requisitions by Department, Project, and/or date range.                                                         |                  |           |           |        |
| <ul> <li>Specific Purchase Order Lookup: View details about a known<br/>navment information.</li> </ul>         | purchase         | Choose    | to        | luding |
| <ul> <li>Specific Requisition Status Lookup: <u>Yiew status details and t</u><br/>requisition number</li> </ul> | racking in       | and trac  | l<br>king | known  |

• Vendor Inquiry: Get address, phone information, status, commodities, cross-references,

The Specific Requisition Status Lookup shows all log data for each requisition and will show all the requisition data once a requisition is created by Purchasing. If the requisition is only listed in the requisition generator (and not yet processed by Purchasing), the last updated and/or printed data from the External Requisition Generator and any log data entered by Purchasing about when the paper requisition was received, where it may have been routed, or to whom it was assigned will be available as shown below.

| UNIVERSITY OF WISCONSIN-MADISON                                        | UW HOME | MY UW  |                   |
|------------------------------------------------------------------------|---------|--------|-------------------|
| Purchasing Information Inquiry - Specific<br>Requisition Status Lookup |         | Displa | ay of requisition |
| Enter the requisition number: 086K181                                  |         | Requ   | isition Generator |
| Action                                                                 | Date    |        |                   |
| LAST UPDATED IN REQ GENERATOR                                          | 10/21/  | 2008   |                   |
| REQ ASSIGNED TO CRESCENT KRINGLE at (608) 262-5321                     | 10/20/  | 2008   |                   |
| REQ BACK IN PURCHASING FROM RSP APPROVED                               | 10/20/  | 2008   |                   |
| REQ RECEIVED IN PURCHASING AND SENT OUT TO RSP FOR REVIEW              | 10/20/  | 2008   |                   |
| RECEIVED BACK FROM DEANS OFFICE REPAIRED                               | 10/20/  | 2008   |                   |
| SENT BACK TO DEANS OFFICE-PROBLEM REQ                                  | 10/20/  | 2008   |                   |
| RECEIVED IN PURCHASING                                                 | 10/20/  | 2008   |                   |
| LAST PRINTED IN REQ GENERATOR                                          | 10/20/  | 2008   |                   |
| Begin Query                                                            |         |        |                   |

If the requisition has already been processed, all the requisition information in addition to the logs and tracking data will be available (as seen below).

| Purchasing Info                         | ormation Inqu                                                             | iry - Requisition B                                                                        | ase                |            |
|-----------------------------------------|---------------------------------------------------------------------------|--------------------------------------------------------------------------------------------|--------------------|------------|
| <b>Req #:</b> 055k                      | (355                                                                      | Status: R (RELEASED)                                                                       |                    |            |
| Contact UDDS: A 87                      | 8450 Contact                                                              | Name: STEVEN WALL                                                                          |                    |            |
| <b>Amount:</b> \$5,4                    | 96.00                                                                     |                                                                                            |                    |            |
| <b>Req. Date:</b> 6/19                  | /2008                                                                     | Type: MC (MAINTENA                                                                         |                    | M PRICING) |
| Dept.Contact: STE                       | /EN WALL at (608)                                                         | 263-9905                                                                                   |                    |            |
| Vendor #: 1115                          | 68                                                                        | Name: OMNICELL TECH                                                                        | INOLOGIES          |            |
|                                         |                                                                           | 1201 CHARLEST                                                                              | ON RD              |            |
|                                         |                                                                           | MOUNTAIN VIEV                                                                              | N, CA 94043        |            |
| Agent: JUD)                             | MILLARD at (608)                                                          | 262-6335                                                                                   |                    |            |
| of Line Items: 2                        | # Attacl                                                                  | hments: 0                                                                                  |                    |            |
| Terms: N30                              | (NET 30 DAYS - NO                                                         | D CASH DISCOUNT)                                                                           |                    |            |
| Discount: NET                           | (NO TRADE DISCO                                                           | UNT)                                                                                       |                    |            |
| Begin Date: 6/1/3                       | 2008 Er                                                                   | nd Date: 5/31/2009                                                                         |                    |            |
| <b>Exp. Date:</b> 0/0/                  | O Previo                                                                  | ous Req:                                                                                   |                    |            |
| Agent Notes: OMN                        | ICELL TECHNOLOG                                                           | IES 5496 MC                                                                                |                    |            |
| Req Message: VENI<br>AND<br>THE<br>REVI | DOR NOTE: VALIE<br>CONTRACT IS DEF<br>INSURANCE REQUI<br>ERSE SIDE OF THI | ITY OF THIS PURCHASE<br>PENDENT UPON YOUR MEE<br>REMENTS STATED ON TH<br>S PURCHASE ORDER. | ORDER<br>FING<br>E |            |
|                                         |                                                                           |                                                                                            |                    |            |
|                                         | Ā                                                                         | Requisition Items                                                                          |                    |            |
| Item #1                                 | F                                                                         | Requisition Items                                                                          |                    |            |
| Item #1<br>Quantity                     | F                                                                         | Cequisition Items                                                                          | Total Price        | Status     |

4. To search for information on Purchase Orders, return to the main menu of the Purchasing Information Inquiry and choose "Specific Purchase Order Lookup". If you would like to search for all the POs pertaining to your department or project, choose "Search Purchase Orders/Requisitions" and enter your 6 digit Department ID (or part of your Department ID) and/or your 7 digit Project ID and a specified date range to search for.

| W UNIVERSITY OF WISCONSIN-MADISON                                                   | HWHOME MYHW HWSEARCH                                       |  |  |  |  |
|-------------------------------------------------------------------------------------|------------------------------------------------------------|--|--|--|--|
| Purchasing Information Inquiry                                                      | To find all the POs entered for your Dept., choose "Search |  |  |  |  |
| Campus User Tools:                                                                  | Purchase Orders/Requisitions"                              |  |  |  |  |
| Search Purchase Orders/Requisitions: Find and view your released purchase orders or |                                                            |  |  |  |  |
| requisitions by Department, Project, and/or date ra                                 | inge.                                                      |  |  |  |  |
| <ul> <li>Specific Purchase Order Lookup: View details about</li> </ul>              | a known purchase order number, including                   |  |  |  |  |
| payment information.                                                                | Choose Specific Purchase Order                             |  |  |  |  |
| • Specific Requisition Status Lookup: View status de                                | Lookup to obtain information about                         |  |  |  |  |
| requisition number                                                                  | processed POs.                                             |  |  |  |  |
| <ul> <li>Vendor Inquiry: Get address, phone information, sta</li> </ul>             | atus, commodities, cross-references,                       |  |  |  |  |

Enter a PO number and click "Begin Query" to retrieve all the data pertaining to that Purchase Order.

| UNIVERSITY OF WISCONSIN-                 | MADISON      |                           | UW HOME | MY UW |
|------------------------------------------|--------------|---------------------------|---------|-------|
| Purchasing Informat<br>Order Lookup      | ion Inquiry  | / - Specific Purchase     |         |       |
| Enter the purchase order number:         | 055k355      | and/or the vendor number: |         |       |
| □ Include optional search criteria       |              |                           |         |       |
| Order Date is within the range e         | ntered below |                           |         |       |
| $\odot$ End Date is within the range ent | ered below   |                           |         |       |
| Enter a date range in the format MI      | M/DD/YYYY:   |                           |         |       |
| (Beginning)                              | Calendar     |                           |         |       |
| (Ending)                                 | Calendar     |                           |         |       |
| Begin Query Reset Fields                 |              |                           |         |       |

Choose the "Order Detail" button if you would like to see further details of the order and any payment information from WISDM.

|                                              | RSITY OF W                                                                                                    | MADISON | UW                    | HOME MY UV | v uw       | SEARCH |                        |  |
|----------------------------------------------|----------------------------------------------------------------------------------------------------|---------|-----------------------|------------|------------|--------|------------------------|--|
| Purchasing Information Inquiry - Orders      |                                                                                                    |         |                       |            |            |        |                        |  |
| Click here to export this data to a CSV file |                                                                                                    |         |                       |            |            |        |                        |  |
|                                              | Req#                                                                                                    | Vendor# | Vendor                | Date       | Amount     | Туре   | End Date               |  |
| Order Detail                                 | ) o55K355                                                                                                    | 111568  | OMNICELL TECHNOLOGIES | 8/12/2008  | \$480.00   | СН     | 5/31/2009              |  |
| Order Detail                                 | ) O55K355                                                                                                    | 111568  | OMNICELL TECHNOLOGIES | 8/5/2008   | \$5,496.00 | MC     | <mark>5/31/2009</mark> |  |
| This brings u<br>Purc                        | Order Detail         OSSK355         111568         OMNICELL TECHNOLOGIES         8/5/2008         \$5,496.00         MC         5/31/20           This brings up all the PO details and the payment information as seen below.         Purchasing Information Inquiry - Order Base         Purchasing Information Inquiry - Order Base |         |                       |            |            |        |                        |  |

| Review Requisition #: 055K355 Vendor #: 111568 |                |                                                                         |                                                                                                    |                    |  |  |  |
|------------------------------------------------|----------------|-------------------------------------------------------------------------|----------------------------------------------------------------------------------------------------|--------------------|--|--|--|
|                                                |                |                                                                         | OMNICELL TECHNOLOGIE                                                                                    | S                  |  |  |  |
|                                                |                |                                                                         | 1201 CHARLESTON RD                                                                                      |                    |  |  |  |
|                                                |                |                                                                         | MOUNTAIN VIEW, CA 940                                                                                   | )43                |  |  |  |
|                                                | Agent          | : JUDY MILLARD a                                                        | t (608) 262-6335                                                                                        |                    |  |  |  |
| Current                                        | Order Date: (  | 8/5/2008                                                                | Current Order Printed: 8                                                                                | /5/2008            |  |  |  |
|                                                | NOTE:          | There is 1 Chang                                                        | e Order. Final Order Amour                                                                              | nt = \$5,976.00    |  |  |  |
| Ord                                            | ler Amount: :  | \$5,496.00                                                              |                                                                                                    |                    |  |  |  |
|                                                | Total Paid:    | \$5,976.00                                                              |                                                                                                    |                    |  |  |  |
|                                                | Terms:         | N30 (NET 30 DAYS                                                        | - NO CASH DISCOUNT)                                                                                     |                    |  |  |  |
| Pric                                           | ing Method: (  | NET (NO TRADE DI                                                        | SCOUNT)                                                                                                 |                    |  |  |  |
| Numb                                           | per of Lines:  | 1 UDDS                                                                  | :A878450                                                                                                |                    |  |  |  |
|                                                | Type: I        | MC (MAINTENANCE                                                         | E ORDER - FIRM PRICING)                                                                                 |                    |  |  |  |
| Print Fo                                       | ormat Type: (  | REG (REGULAR PUF                                                        | CHASE ORDER)                                                                                            |                    |  |  |  |
| Арр                                            | oroval Type: I | N Status                                                                | :0                                                                                                    |                    |  |  |  |
| Previo                                         | ous Order#:    |                                                                         | Next Order#:B                                                                                           | 174366 111568      |  |  |  |
|                                                | Begin Date: (  | 6/1/2008                                                                | End Date: 5                                                                                             | /31/2009           |  |  |  |
| Orde                                           | er Message:    | VENDOR NOTE: V<br>AND CONTRACT IS<br>THE INSURANCE R<br>REVERSE SIDE OF | ALIDITY OF THIS PURCHASE<br>DEPENDENT UPON YOUR MEE<br>EQUIREMENTS STATED ON TH<br>THIS PURCHASE ORDER. | ORDER<br>TING<br>E |  |  |  |
|                                                |                |                                                                         | Order Items                                                                                             |                    |  |  |  |
|                                                | Item #1        |                                                                         |                                                                                                    |                    |  |  |  |
|                                                | Quantity       | / Units                                                                 | Unit Price                                                                                              | Total Price        |  |  |  |
|                                                | 1              | TERM                                                                    | \$5,496.00                                                                                              | \$5,496.00         |  |  |  |

6